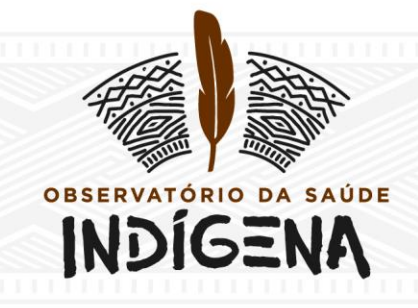

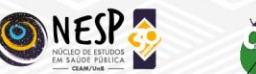

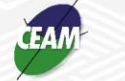

Universidade de Brasília

SCLN 406 Bloco A 2º andar - Asa Norte - Brasília/DF - CEP: 70847-510 - (55++61) 3340-6863

## GRUPOS DE PESQUISA DA SAÚDE INDÍGENA NO BRASIL PRODUÇÕES ACADÊMICAS E TÉCNICAS DOS PESQUISADORES

## METODOLOGIA

Para conhecer o perfil dos pesquisadores membros dos Grupos de Pesquisa de Saúde Indígena cadastrados no Diretório dos Grupos de Pesquisa do CNPq/Brasil, no ano de 2015, realizou-se uma consulta ao site do CNPq, tendo como referência para a busca: grupos de pesquisa; saúde indígena; povos indígenas; pesquisadores; macrorregião; espelho de produção técnica e científica.

Passos adotados:

- 1. Entrar no site: <u>http://lattes.cnpq.br/web/dgp;</u>
- 2. Clicar em **Grupos**;

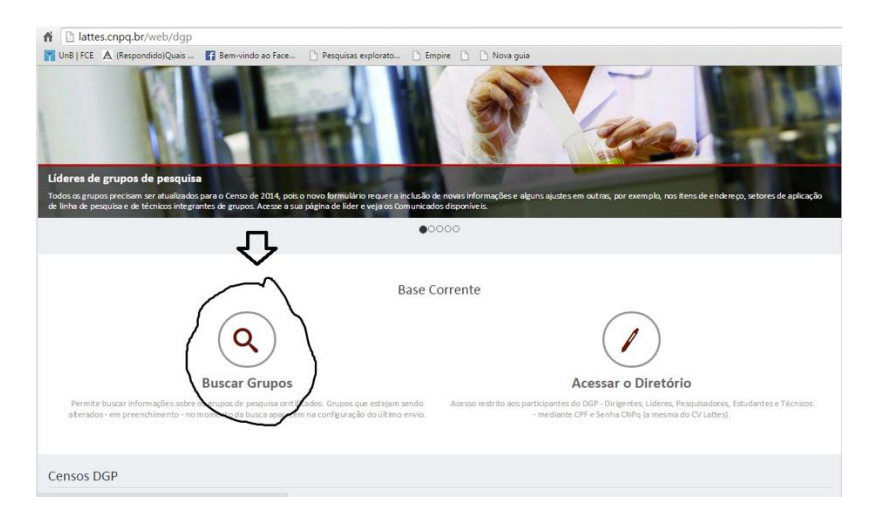

- 3. Digitar no campo **Termo de Busca**: saúde indígena e povos indígenas (pesquisa separadamente);
- 4. No campo Consultar Por, escolha a opção "Linha de pesquisa"
- 5. Clicar em Filtro e marque a região que você está pesquisando
- 6. Clicar em **Pesquisar**;

## Consulta parametrizada

| Consultar - Base co   | orrente                                                                           |                  |                   |   |
|-----------------------|-----------------------------------------------------------------------------------|------------------|-------------------|---|
| Termo de Busca        | Saúde Indígena                                                                    |                  | Todas as palavras | ۲ |
| Consultar por         | Linha de Pesquisa                                                                 | ¥                |                   |   |
| Aplicar a busca nos   | campos                                                                            |                  |                   |   |
|                       | Nome de grupe                                                                     |                  |                   |   |
|                       | Nome do grupo                                                                     |                  |                   |   |
|                       | <ul> <li>Rome da limita de pesquis</li> <li>Palavra, chave da limba de</li> </ul> |                  |                   |   |
|                       | Objetivo da linha de peso                                                         |                  |                   |   |
|                       | Nome do líder                                                                     |                  |                   |   |
|                       | Nome do pesquisador                                                               |                  |                   |   |
|                       | Nome do estudante                                                                 |                  |                   |   |
|                       | Nome do técnico                                                                   |                  |                   |   |
|                       | Nome do colaborador est                                                           |                  |                   |   |
| Situação              | Certificado                                                                       | ✓ Não-atualizado |                   |   |
|                       | Filtros                                                                           |                  |                   |   |
| Filtro para localizaç | ão e tempo de existêr                                                             | ncia do grupo    |                   |   |

- 7. Aparecerá o resultado de sua busca; as seguintes variáveis foram coletadas de cada Grupo de Pesquisa cadastrado;
  - 1. Região;
  - 2. Pesquisador;
  - 3. Titulação;
  - 4. Áreas de Atuação;
  - 5. Grupos de pesquisa em que atua;
  - 6. Linhas de pesquisa em que atua;
  - 7. Orientações Concluídas de Mestrado;
  - 8. Orientações Concluídas de Doutorado;
  - 9. Orientações Concluídas de Supervisão de Pós-doutorado;
  - 10. Resumos Publicados em Anais de Eventos;
  - 11. Artigos Completos Publicados em Periódicos;
  - 12. Livro ou Capítulo publicado;
  - 13. Trabalhos Técnicos;
  - 14. Outras;

- 15. Fonte: (Ex: <u>dgp.cnpq.br/dgp/espelholinha/8725743523758482318516</u>.;)
- 8. Para obter a produção técnica e acadêmica de cada pesquisador, no lado direito do campo **Pesquisadores Relacionados a Linha** em **Ações** tem uma figura de um olho para cada membro do Grupo de Pesquisa; ao clicar neste olho o sistema baixará o espelho do pesquisador com todas suas produções;

| Antropologia                                                                                                    | Linha de Pesquisa<br>a Médica e Saúde Indígen                                                    | a                     |
|----------------------------------------------------------------------------------------------------|--------------------------------------------------------------------------------------------------|-----------------------|
| Dados da linha de pesquisa                                                                                                    |                                                                                                  |                       |
| Objetivo: Realizar investigações s<br>indígenas.<br>Nome do grupo: Saúde, Epidemiologia e /                                                                     | obre aspectos sócio-culturais relacionados ao processo saúde<br>Antropologia dos Povos Indígenas | -doença em sociedades |
| Palavras-chave                                                                                                    |                                                                                                  |                       |
| Etnomedicina     Áreas do conhecimento                                                                                                    |                                                                                                  |                       |
| <ul> <li>Ciências da Saúde &gt; Saúde Coletiva &gt; Saúde Públi</li> <li>Ciências da Saúde &gt; Saúde Coletiva &gt; Saúde Públi</li> </ul> Setores de aplicação | ica<br>ica > Antropologia da Saúde                                                               |                       |
| Atividades de atenção à saúde humana Recursos humanos                                                                                                    |                                                                                                  |                       |
| Pesquisadores relacionados à linha                                                                                                    |                                                                                                  |                       |
| Nomes                                                                                                    | Formação acadêmica                                                                               | Ações                 |
| Ricardo Ventura Santos                                                                                                    | Doutorado                                                                                        | 6.                    |
| James Robert Welch                                                                                                    | Doutorado                                                                                        | 6 •                   |
| Carlos Everaldo Alvares Coimbra Junior                                                                                                    | Doutorado                                                                                        | 6 •                   |
| Maurício Soares Leite                                                                                                    | Doutorado                                                                                        | 6 •                   |
| Maria Luiza Garnelo Pereira                                                                                                    | Doutorado                                                                                        | 6 •                   |

- 9. Ao clicar no ícone do **olho** no lado direito do nome do pesquisador, uma nova janela abrirá. Esta janela tem todas as informações de cada pesquisador cadastrado;
- 10. Para obter a produção técnica e acadêmica o pesquisador, vá ao fim da página, no campo **Indicadores de produção** e clique em **Visualizar**;

| e saúde                                                     |                                                                                                    |   |
|-------------------------------------------------------------|----------------------------------------------------------------------------------------------------|---|
| Saúde Indígena                                              | Saúde, Epidemiologia e Antropologia dos Povos Indígenas                                                  | ۲ |
| Epidemiologia de Endemias em<br>Populações Indígenas        | Saúde Indígena: condições de vida, acessibilidade e perfil de agravos<br>em situações de vulnerabilidade | ۰ |
| Processo saúde-doença-cuidado entre<br>populações indígenas | Saúde Indígena: condições de vida, acessibilidade e perfil de agravos<br>em situações de vulnerabilidade | ۲ |
| Demografia                                                  | Centro de Estudos em Saúde do Índio de Rondônia - CESIR                                                  | ۲ |
| Intelectuais, raça e nação                                  | Intelectuais, ciência e nação                                                                            | ۲ |
| Nutrição e Alimentação Indígena                             | Saúde, Epidemiologia e Antropologia dos Povos Indígenas                                                  | ۲ |
| Medicamentos em contextos locais                            | Núcleo de Estudos sobre Medicamentos em Contextos Locais                                                 | ۲ |

## Estudantes participantes de grupo(s) de pesquisa, orientados pelo pesquisador

Grupos de pesquisa de que é egresso

| Estudante                             | Nivel de<br>treinamento | Grupo de pesquisa                                          | Ações |
|---------------------------------------|-------------------------|------------------------------------------------------------|-------|
| Ludimila Raupp de Almeida da<br>Silva | Doutorado               | Saúde, Epidemiologia e Antropologia dos Povos<br>Indígenas | ٠     |
| Barbara Coelho Barbosa da<br>Cunha    | Doutorado               | Saúde, Epidemiologia e Antropologia dos Povos<br>Indígenas | ۲     |
| Juliana Fernandes Kabad               | Doutorado               | Saúde, Epidemiologia e Antropologia dos Povos<br>Indígenas | ٠     |

| Nome                     | e do grupo          | Instituição | Ações |
|--------------------------|---------------------|-------------|-------|
| Nenhum registro adiciona | do                  |             |       |
| ndicadores de proc       | lução               |             |       |
| Indicadores:             | Visualizar          |             |       |
|                          | 🛔 Imprimir 🔘 Fechar |             |       |

11. Os indicadores de produção técnica e acadêmica foram coletados e digitados em planilhas do Excel para análise.

| Maria Luiza Garnelo Pereira - Indicadores da Produção                                                                                                    |                                                |                                                                |
|----------------------------------------------------------------------------------------------------|------------------------------------------------|----------------------------------------------------------------|
| Pesquisar as produções a partir do ano: Todos 🔹                                                                                                    |                                                |                                                                |
| Citações                                                                                                    |                                                |                                                                |
| Acesso temporariamente indisponível em razão de erros e incompletudes das informações do DOI, ISS                                                                                                    | N, página inicial, edição e volume de parte do | os currío                                                      |
|                                                                                                    |                                                |                                                                |
| Produção Bibliográfica                                                                                                    |                                                |                                                                |
|                                                                                                    |                                                |                                                                |
| Artinos Completos Publicados em Periódicos                                                                                                    |                                                | 43                                                             |
| Resumos Publicados em Periódicos                                                                                                    |                                                | 2 0                                                            |
| Trabalhos Publicados em Anais de Evento                                                                                                    |                                                | 5                                                              |
| Decime Dublicates an Anaie de Fuentes                                                                                                    |                                                | 31 4                                                           |
| liume                                                                                                    |                                                | 2                                                              |
| Canitulae de Linne                                                                                                    |                                                | 32                                                             |
|                                                                                                    |                                                | 12                                                             |
|                                                                                                    |                                                |                                                                |
|                                                                                                    |                                                | (                                                              |
|                                                                                                    |                                                |                                                                |
| Produção Técnica                                                                                                    |                                                |                                                                |
|                                                                                                    |                                                | _                                                              |
|                                                                                                    | 1                                              | Total                                                          |
| Apresentações de trabalho                                                                                                    |                                                | 13 4                                                           |
| Trabalhos Técnicos                                                                                                    |                                                | 24                                                             |
| Outras                                                                                                    |                                                | 18                                                             |
|                                                                                                    |                                                |                                                                |
|                                                                                                    |                                                |                                                                |
| Drientações Concluídas                                                                                                    |                                                |                                                                |
|                                                                                                    |                                                |                                                                |
| Hashada                                                                                                    |                                                | 17                                                             |
| Peudemide                                                                                                    |                                                |                                                                |
| Doutorado                                                                                                    |                                                | -                                                              |
| Outras                                                                                                    |                                                | <u> </u>                                                       |
|                                                                                                    |                                                |                                                                |
|                                                                                                    |                                                |                                                                |
|                                                                                                    |                                                |                                                                |
| Todas as Produções                                                                                                    |                                                |                                                                |
| Todas as Produções                                                                                                    |                                                | Total                                                          |
| Todas as Produções                                                                                                    |                                                | Total                                                          |
| Todas as Produções<br>Orientações Concluídas de Mestrado                                                                                                    |                                                | Total<br>17                                                    |
| Todas as Produções<br>Orientações Concluídas de Mestrado<br>Orientações Concluídas de Doutorado<br>Trabalhos Publicados em Anaio de Fuento                                                                                                    |                                                | Total<br>17<br>3                                               |
| Todas as Produções<br>Orientações Concluídas de Mestrado<br>Orientações Concluídas de Doutorado<br>Trabalhos Publicados em Anais de Evento<br>Resumos Publicados em Anais de Eventos                                                                                                    |                                                | Total<br>17<br>3<br>5                                          |
| Todas as Produções<br>Orientações Concluídas de Mestrado<br>Orientações Concluídas de Doutorado<br>Trabalhos Publicados em Anais de Evento<br>Resumos Publicados em Anais de Eventos                                                                                                    |                                                | Total<br>17<br>3<br>5<br>31                                    |
| Todas as Produções Orientações Concluídas de Mestrado Orientações Concluídas de Doutorado Trabalhos Publicados em Anais de Evento Resumos Publicados em Anais de Eventos Resumos Publicados em Periódicos Attines Completes Bublicados em Berlódicos                                                                                                    |                                                | Total<br>17<br>3<br>5<br>31<br>2                               |
| Todas as Produções Orientações Concluídas de Mestrado Orientações Concluídas de Doutorado Trabalhos Publicados em Anais de Evento Resumos Publicados em Anais de Eventos Resumos Publicados em Periódicos Artigos Completos Publicados em Periódicos                                                                                                    |                                                | Total<br>17<br>3<br>5<br>31<br>2<br>43                         |
| Todas as Produções Orientações Concluidas de Mestrado Orientações Concluidas de Doutorado Trabalhos Publicados em Anais de Evento Resumos Publicados em Anais de Eventos Resumos Publicados em Periódicos Artigos Completos Publicados em Periódicos Livro ou Capitulo                                                                                                    |                                                | Total<br>17<br>3<br>5<br>31<br>2<br>43<br>34                   |
| Fodas as Produções         Orientações Concluídas de Mestrado         Orientações Concluídas de Doutorado         Trabalhos Publicados em Anais de Evento         Resumos Publicados em Anais de Eventos         Resumos Publicados em Periódicos         Artigos Completos Publicados em Periódicos         Livro ou Capítulo         Apresentações de trabalho         Tenderitos Xúncias |                                                | Total<br>17<br>3<br>5<br>31<br>2<br>43<br>34<br>13             |
| Todas as Produções Orientações Concluídas de Mestrado Orientações Concluídas de Doutorado Trabalhos Publicados em Anais de Evento Resumos Publicados em Anais de Eventos Resumos Publicados em Periódicos Artigos Completos Publicados em Periódicos Livro ou Capítulo Apresentações de trabalho Trabalhos Técnicos                                                                         |                                                | Total<br>17<br>3<br>5<br>31<br>2<br>43<br>34<br>13<br>24<br>13 |

buscatextual.cnpq.br/buscatextual/graficos.do?metodo=apresentar&codRHCript=K4700765P5&nome=Maria Luiza Garne 6

0

S

2

٢.

÷

Â.

6